1.1

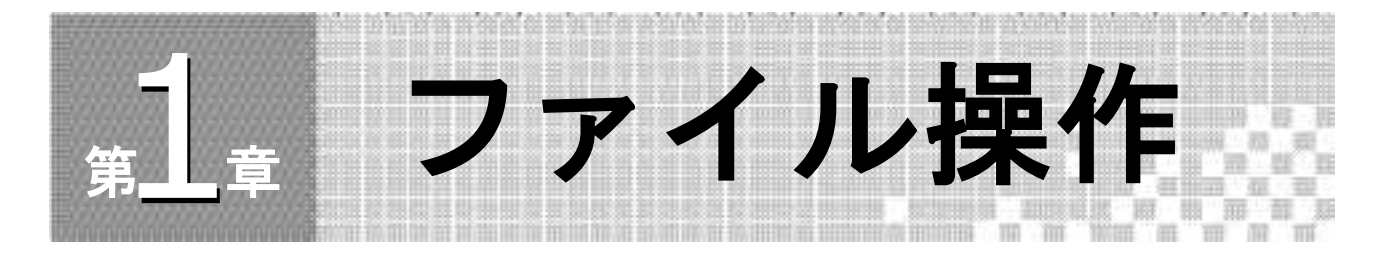

## 学習内容

1章では、表作成の基本となる、「ファイル操作」について学びます。

通常はExcelでデータを入力するところから表作成が始まりますが、Excel以外のアプリケ ーションでデータが入力され、「テキストファイル」として保存されていれば、ワークシー ト内に取り込み、Excelのデータとして扱うことができます。

入力作業を省力化するためにも既存のテキストデータが ハば活用しましょう。

ここでは、Excelのファイルを開く方法の確認と共に、「テキ、 形式」のファイルを開く 方法を確認します。

#### ▶ ファイルを開く

指定されたファイルを開く方 ポイ トナ 症認します。

| and a second second second second second second second second second second second second second second second                                                                 |                    |             |                     |              |   |
|----------------------------------------------------------------------------------------------------|--------------------|-------------|---------------------|--------------|---|
|                                                                                                    | *+1×>>             | <b>▼</b> +y | マイドキュメ              | ントの検索        | Q |
| 管理 ▼ 新しいフォルダー                                                                                                    |                    |             |                     | = • 🗇 (      | 0 |
| Microsoft / ドキュ     マイドキュ     マイドキュ                                                                                                    | Ĵn. 59             |             | 並べ替え;               | フォルダー •      |   |
| 合 お気に入り                                                                                                    | ×                  | 更新          | 旧時                  | 種類           |   |
| 屋 ダウンロート                                                                                                    |                    |             |                     |              |   |
|                                                                                                    |                    |             |                     |              |   |
| ■ デスクトップ                                                                                                    | 検索条件に一致する          | る項目はあ       | りません。               |              |   |
| ■ デスクトップ<br>13 最近表示した場所                                                                                                    | ◆ 検索条件に一致する        | る項目はあ       | りません。               |              |   |
| <ul> <li>デスクトップ</li> <li>最近表示した場別</li> <li>ライブラリ</li> <li>ドキュメント</li> </ul>                                                                                                    | ◆ 検索条件に一致する        | る項目はあ       | りません。               |              |   |
| <ul> <li>デスクトップ</li> <li>量 最近表示した場所</li> <li>ライブラリ</li> <li>ドキュメント</li> <li>ビクチャ</li> </ul>                                                                                    | ◆ 検索条件に一致する        | る項目はあ       | りません。               |              |   |
| <ul> <li>デスクトップ</li> <li>最近表示した場所</li> <li>ライブラリ</li> <li>ドキュメント</li> <li>ビクチャ</li> <li>ドデオ</li> </ul>                                                                         | ◆ 検索条件に一致する        | る項目はあ       | りません。               |              |   |
| <ul> <li>■ デスクトップ</li> <li>③ 最近表示した場部</li> <li>⇒ ライブラリ</li> <li>● ドキュメント</li> <li>■ ピクチャ</li> <li>■ ピデオ</li> <li>♪ &gt;コード・・・・・・・・・・・・・・・・・・・・・・・・・・・・・・・・・・・・</li></ul>       | ✓ 検索条件に一致する<br>加   | る項目はあ       | りません。               |              |   |
| <ul> <li>■ デスクトップ</li> <li>③ 最近表示した場部</li> <li>■ ライブラリ</li> <li>● ドキュメント</li> <li>■ ピクチャ</li> <li>■ ピデオ</li> <li>▶ &gt;¬ = &gt;Swク</li> <li>▼ </li> <li>■ ファイル名(N):</li> </ul> | ▼ 検索条件に一致する<br>##. | 5項目はあ<br>   | りません。<br>すべての Excel | ファイル (*.xl - | - |

## ▶ テキストファイルを開く

「テキストファイル」とは、カンマやタブで項目が区切られた文字データの集まりです。 Excelでは、テキストファイルをワークシートに読み込み、Excelのデータとして扱うこと ができます。すでにテキストデータがある場合は、入力操作が省かれて大変便利です。 テキストファイルにはCSV形式やSYLK形式などさまざまな形式があります。

| (F) 編集<br>. 肥満別                                                               | (E) 書式(O<br>変調査                                                                                                    | ) 表示(V                                                                                                    | ) ヘルプ(ト                                                                                                    | 1)                                                                                                    |                                                                                                    |                                                     |         |      |        |      | A |  |
|-------------------------------------------------------------------------------|----------------------------------------------------------------------------------------------------|----------------------------------------------------------------------------------------------------|----------------------------------------------------------------------------------------------------|----------------------------------------------------------------------------------------------------|----------------------------------------------------------------------------------------------------|-----------------------------------------------------|---------|------|--------|------|---|--|
| 1、塩を、男ち、ねち、二氢進引さら見子合、子白から、塩、塩、3、3、1、塩、3、5、1、1、1、1、1、1、1、1、1、1、1、1、1、1、1、1、1、1 | 身長<br>(<br>48<br>1.81<br>31<br>.69<br>22<br>22<br>22<br>22<br>24<br>24<br>41<br>332<br>22<br>26<br>22<br>24<br>24<br>41<br>332<br>26<br>22<br>26<br>22<br>26<br>22<br>24<br>24<br>24<br>24<br>26<br>22<br>26<br>22<br>26<br>22<br>26<br>22<br>26<br>22<br>26<br>26<br>26 | n)<br>1.71<br>1.78<br>85<br>1.73<br>1.85<br>78.8<br>1.77<br>78.8<br>1.77<br>1.71<br>1.77<br>1.77<br>1.67<br>1.65<br>1.65<br>1.66<br>1.65<br>1.62<br>1.71 | 体72.1<br>年2.9<br>年2.5<br>667.8<br>87265.5.3<br>87265.5.3<br>87265.5.3<br>87265.5.3<br>87265.5.3<br>87265.5.3<br>87265.5.3<br>87265.5.3<br>87265.5.3<br>87265.5.3<br>87265.5<br>87265.5<br>8727.5<br>87265.5<br>87265.5<br>8727.5<br>87265.5<br>8727.5<br>87265.5<br>8727.5<br>87265.5<br>8727.5<br>87265.5<br>8727.5<br>87265.5<br>8727.5<br>87265.5<br>8727.5<br>87265.5<br>8727.5<br>87265.5<br>8727.5<br>8727.5<br>8757.5<br>8775.5<br>8775 | (Kg)<br>812<br>882<br>883<br>890<br>711<br>773<br>8815<br>771<br>8815<br>771<br>8815<br>771<br>8815<br>770<br>805<br>800<br>800<br>800<br>800<br>800<br>800<br>800<br>800<br>80 | ウ<br>901<br>男<br>第<br>1<br>80<br>男<br>5<br>8<br>8<br>2<br>4<br>8<br>4<br>6<br>8<br>7<br>8<br>5<br>2<br>8<br>8<br>5<br>女<br>6<br>8<br>5<br>女<br>6<br>8<br>5<br>女<br>6<br>8<br>5<br>女<br>6<br>8<br>5<br>女<br>6<br>8<br>5<br>女<br>6<br>8<br>5<br>女<br>6<br>8<br>5<br>女<br>6<br>8<br>5<br>5<br>5<br>5<br>6<br>8<br>5<br>5<br>5<br>5<br>6<br>8<br>5<br>5<br>5<br>5<br>5<br>6<br>6<br>8<br>5<br>5<br>7<br>8<br>5<br>8<br>5<br>8<br>5<br>8<br>5<br>5<br>8<br>5<br>8<br>5<br>5<br>5<br>5 | へ、(『男男,男男,男男男男男男男女女女女女 女女女(『男男,男男,男男男男男男男男女女女女女 女女女 | ヒッブ(cm) | , 性另 | j BMI1 | 直 判定 |   |  |

# 1.2 ファイルと、キ、トファイルを開く

#### ▶ ファイル 問く

Excelで保存したフ イル、「くに。「ファイル」タブ下の [開く] ボタンを利用します。 [フ・,ル 開く] タ ュグホ ノスで「ファイルの場所」や「ファイル名」を指定し ます。

ここに注意しよう ファイルを開くには、[スタート]メニューから [ドキュメント]を選択します。 本書の学習には、[ドキュメント]内の [Excelトレーニング3]の各ファイルを使用します。 通常は、Excelのファイルが表示されるように「ファイルの種類」が「すべてのExcelフ ァイル」になっていますが、直前にテキストファイルなどを開いた場合は、直前に開いた ファイルの種類しか表示されない可能性があります。一覧に既存のファイル名が表示され ていないときは、「ファイルの場所」および「ファイルの種類」を確認してください。

▼ [ファイルを開く] ダイアログボックス

|                   | (すべてのファイル (*.*)                                                                                                    |
|-------------------|----------------------------------------------------------------------------------------------------|
|                   | Excel ファイル (*.xi*;*.xisx;*.xism;*.xisb;*.xiam;*.xitx;*.xitm;*.xis;*.xia;*.xit;*.xim;*.xiw;*.xjs;*.                                                                                                    |
| ドキュメント + ++       | すべての Web ページ (*.html; *.html; *.mht; *.mhtml)<br>XML ファイル (*.xml)                                                                                                    |
|                   | 「デキスト ファイル (*.pm;*.bxt;*.csv)<br>すべてのデータ ソース (*.odc;*.udi;*.dsn;*.mdb;*.mdb;*.accdb;*.accdb;*.dbc;*.igy;*.igy;*.igy;*.rgy;*.og                                                                                                    |
| メント ライブラリ         | Access データベース (* .mdb) * mde; * accdb) * .accde)<br>クエリ ファイル (* .iqy; *.dqy; *.dqy; *.dqy; *.dqy;<br>dBASE ファイル (* .idy)                                                                                                    |
| 検索条件に一致する道        | Microsoft Excel 4.0 プタロ シート (*.xim;*.xia)<br>Microsoft Excel 4.0 プタロ (*.xim)<br>フークシート (*.xiax;*.xiam;*.xisb)*.xis;*.xis)<br>作題式地フィイル (*.xibx;<br>デンプレート (*.xibx;*.xitm;*.xit;*.xist)<br>アドイン (*.xim;*.xis)*.xit;*.xist)<br>アドイン (*.xim;*.xis)*.xis;*.xist)<br>SYLK ファイル (*.sik) |
|                   | Die ファイル (*.dir)<br>パックアップ ファイル (*.xik;* bak)<br>OpenDocument スプレッドシート (*.ods)                                                                                                    |
|                   | すべての Excel ファイル (*.xl +                                                                                                    |
| ツール(L) <b>・</b> ( | (騙<(O))▼ <sup>ま</sup> ≠ r> とゼル                                                                                                    |
|                   | ドキュメント<br>メント ライブラリ<br><sub>コメント</sub><br>検索条件に一致する頃                                                                                                    |

▶ テキストファイルを開、

テキストファイルは書ざが設定、、てい、、文字だけのデータです。Excelのワークシートにテキストファイルを説、「ここ」であ、「とて見栄えの良い表にできます。 テキストファイーを開くにに「」、 ルを「く」ダイアログボックスで行います。 [ファイルを開く、「アログス クへ」は、「ファイルの種類」が通常「Excelファイル」です。 テキ バーノイルを、シー、「読み込むときは、この「ファイルの種類」を「テキ

▼テキストファイルの指定

ストン・イル」にします。

| 図 ファイルを続く<br>〇〇一-副《 ドキュメント 、マイ ドキュメント ・ 49                             | 「木ての」 (**)<br>コフイル (**d*):*xdsx:*xdsm;*xdsb;*xdam;*xdsc;*xds;*xds;*xds;*xds;*xds;*xds;*xds;*xds                                                                                                    |
|------------------------------------------------------------------------|----------------------------------------------------------------------------------------------------|
| 留理* 新しいフォルター                                                           | すべてのデータ ソース (*.odc; *.udi; *.dsn; *.mdb; *.mde; *.accdb; *.accde; *.dbc; *.iqy; *.dqy; *.rqy; *.oq                                                                                                    |
| Image: Microsoft Excel                                                 | Access データベース (".mdb; ".mdc; ".accdb; ".accdb; ".accdb)<br>クエリ ファイル (".lqy; ".dqy; ".oqy; ".rqy)<br>dBASE ファイル (*.dpt)                                                                                                    |
| ☆ お友に入り ●<br>後 ガウンロード<br>■ デスクトップ<br>回 最近表示した場 <sup>2</sup><br>同 ライブラリ | Microsoft Excel 4.0 マクロ シート (*.slm;*.xle)<br>Microsoft Excel 4.0 マクロ シート (*.slm;*.xls)<br>アークシート (*.slox;*.sldm;*.slds);*.xls;*.xls)<br>作業状態アイル (*.slow;<br>アンプレート (*.slox;*.sldm;*.sld;*.xls)<br>アドイン (*.slam;*.sla;*.slj;*.xlj;)<br>アドイン (*.slam;*.sla;*.slj;*.xlj;)<br>ツール(- ファイル (*.slb)<br>STAC アフィル (*.slk) |
| う ドキュメント                                                               | DIF ファイル (*.dr)                                                                                                    |
| 〒 12カチャ (*                                                             | ハックアップ ファイル (*.xik;*.b8k)<br>OpenDocument スプレッドシート (*.ods)                                                                                                    |
| ファイル名(N):                                                              | すべての Excel ファイル (*.xl +                                                                                                    |
| ツール(L) ・                                                               | ■<(0) <b>▼</b> 年ャンセル                                                                                                    |

テキストファイルを開くと、テキストファイルの種類によっては、[テキストファイルウ ィザード] ダイアログボックスが表示されます。これは、テキストファイルをExcelのセル に入力するための設定が行えるツールです。

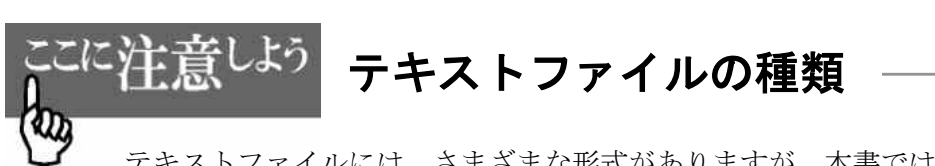

テキストファイルには、さまざまな形式がありますが、本書では[Excelトレーニング 3]フォルダ内に用意された「CSV形式(拡張子csv)」と「SYLK形式(拡張子slk)」のテ キストファイルを読み込む練習を行います。Excelではどちらのファイルも読み込むこと ができます。

▼CSVファイルの読み込み

| 1  | 10 A /   | м S Р J 5-99<br>В 7 Ц - | <u>.</u> | $ 11 \rangle \cdot \underline{A} \cdot$ | A' A'<br>Z | = [1     | ) = *<br>• = • | ,<br>. (F | 部 田・   | ая<br>19- | % ∙      | 14 21   | おおり | 条件付き書式。<br>テーブルとして書<br>セルのスタイル。 | tige - | 1444公子<br>1月11日<br>1月11日<br>1月111日<br>1月111<br>1月111<br>1月1111<br>1月1111<br>1月1111<br>1月1111<br>1月1111<br>1月1111<br>1月11111<br>1月11111<br>1月1111<br>1月11111<br>1月11111<br>1月11111<br>1月11111<br>1月11111<br>1月11111<br>1月11111<br>1月11111<br>1月11111<br>1月111111 | Σ<br>I<br>I<br>I<br>I<br>I<br>I<br>I<br>I<br>I<br>I<br>I<br>I<br>I<br>I<br>I<br>I<br>I<br>I<br>I | 27<br>11×1122<br>7029- | 名<br>(4月):<br>(1月): |   |
|----|----------|-------------------------|----------|-----------------------------------------|------------|----------|----------------|-----------|--------|-----------|----------|---------|-----|---------------------------------|--------|----------------------------------------------------------------------------------------------------|--------------------------------------------------------------------------------------------------|------------------------|---------------------|---|
| 99 | 加州市中     |                         | 2:01     | -                                       | 14         |          | 配质             |           | .9     |           | 教徒       | 18      |     |                                 |        | 也从                                                                                                    |                                                                                                  | 相共                     | _                   |   |
|    | At       |                         | 100      | A 個人                                    | 青報         | -        |                |           |        | -         | 14.4     |         |     |                                 |        | 1                                                                                                    | -                                                                                                |                        |                     | × |
| -  | A.       | B                       | - U      | 0                                       |            | 17 + 4   | 10 1           |           | 13     |           | H        |         |     | and all the state               | - K    | - L.                                                                                                    |                                                                                                  | м                      | 1.1                 |   |
| -  | UBA IN W | 15.0                    | A# 1711  | 25 MI 40                                |            | 4.4+11   | 7292           |           |        |           | 0.8410 E | 62.72   |     | 和中兄祖し                           | 10.14  | 61 1 A 1 A                                                                                                    | 5.81                                                                                             | iê.                    |                     |   |
| 2  | 11101    | 10.0                    | 12,51    | P70 APR 200                             | 42 19      | ora<br>o | Excel          | 70        | Poweri | 100       | Collect  | at III. |     | 现任中国新                           | 71-20  | 21.40.50                                                                                                    | 2.03                                                                                             | fa                     |                     |   |
| -  | 11101    |                         |          |                                         |            | 0        |                | - 10      |        | OE.       |          |         |     |                                 |        |                                                                                                    |                                                                                                  |                        |                     |   |
| 7  | 16581    |                         |          |                                         |            | 7        | 5              | 75        |        | 75        |          |         |     |                                 |        |                                                                                                    |                                                                                                  |                        |                     |   |
| 8  | 21041    |                         |          |                                         |            | 7        | B              | 78        |        | 78        |          |         |     |                                 |        |                                                                                                    |                                                                                                  |                        |                     |   |
| ž  | 24431    |                         |          |                                         |            | 6        | 0              | 52        |        | 89        |          |         |     |                                 |        |                                                                                                    |                                                                                                  |                        |                     |   |
| 8  | 26631    |                         |          |                                         |            | 6        | 9              | 96        |        | 100       |          |         |     |                                 |        |                                                                                                    |                                                                                                  |                        |                     |   |
| 9  | 28741    |                         |          |                                         |            | 7        | 0              | 70        |        | 85        |          |         |     |                                 |        |                                                                                                    |                                                                                                  |                        |                     |   |
| 10 | 31691    |                         |          |                                         |            | 9        | B              | 98        |        | 96        |          |         |     |                                 |        |                                                                                                    |                                                                                                  |                        | 1.1                 |   |
| 11 | 33271    |                         |          |                                         |            | 5        | 0              | 45        |        | 56        |          |         |     |                                 |        |                                                                                                    |                                                                                                  |                        |                     |   |
| 12 | 36241    |                         |          |                                         |            | 6        | 5              | 85        |        | 75        |          |         |     |                                 |        |                                                                                                    |                                                                                                  |                        |                     |   |
| 13 | 36961    |                         |          |                                         |            | 6        | 2              | 85        |        | 52        |          |         |     |                                 |        |                                                                                                    |                                                                                                  |                        |                     |   |
| 14 | 38311    |                         |          |                                         |            | 8        | 5              | 63        |        | 40        |          |         |     |                                 |        |                                                                                                    |                                                                                                  |                        |                     |   |
| 15 | 11632    |                         |          |                                         |            | 8        | 5              | 87        |        | 89        |          |         |     |                                 |        |                                                                                                    | - 1.                                                                                             |                        |                     |   |
| 16 | 18622    |                         |          |                                         |            | 8        | 5              | 75        |        | 96        |          |         |     |                                 |        |                                                                                                    |                                                                                                  |                        |                     |   |
| 17 | 19512    |                         |          |                                         |            | 8        | 5              | 69        |        | 52        |          |         |     |                                 |        |                                                                                                    |                                                                                                  |                        |                     |   |
| 18 | 26082    |                         |          |                                         |            | 10       | 0              | 100       |        | 85        |          |         |     |                                 |        |                                                                                                    |                                                                                                  | /                      |                     |   |
| 19 | 26582    |                         |          |                                         |            | 9        | 6              | 100       |        | 100       |          |         |     |                                 |        |                                                                                                    |                                                                                                  |                        |                     |   |
| 20 | 28182    |                         |          |                                         |            | 7        | B              | 85        |        | 78        |          |         |     |                                 |        |                                                                                                    | <                                                                                                |                        |                     |   |
| 21 | 28742    |                         |          |                                         |            | 9        | 8              | 100       |        | 95        |          |         |     |                                 |        |                                                                                                    |                                                                                                  |                        |                     |   |
| 22 | 32392    |                         |          |                                         |            | 9        | в              | 100       |        | 100       |          |         |     |                                 |        |                                                                                                    |                                                                                                  |                        |                     |   |
| 23 | 35882    |                         |          |                                         |            | 8        | 5              | 85        |        | 96        |          |         |     |                                 |        |                                                                                                    |                                                                                                  |                        |                     |   |
| 24 | 36562    |                         |          |                                         |            | 6        | 2              | 88        |        | 44        |          |         |     |                                 |        |                                                                                                    |                                                                                                  |                        |                     |   |
| 25 | 37642    |                         |          |                                         |            | 2        | 0              | 56        |        | 30        |          |         |     |                                 |        |                                                                                                    | -                                                                                                |                        | 6 I                 |   |
| 26 | 37842    |                         |          |                                         |            | 9        | 8              | - 89      |        | 15        |          |         |     |                                 |        |                                                                                                    |                                                                                                  |                        |                     |   |
| 27 | 38312    |                         |          |                                         |            | 10       | 8              | 100       |        | 100       |          |         |     |                                 |        |                                                                                                    |                                                                                                  |                        |                     |   |
| 28 | 11163    | 1                       |          |                                         |            | 8        |                | 45        |        | 03        |          |         |     |                                 |        |                                                                                                    |                                                                                                  |                        |                     |   |

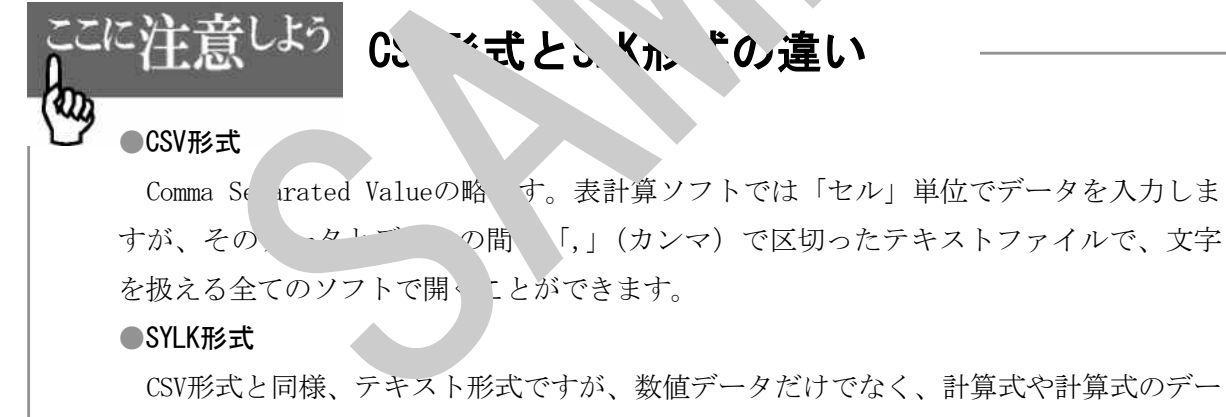

タまで保存できる標準ファイル形式です。

サンプルテキストファイル「E1-1-1スクール. csv」を新規のワークシート内に読み 込みなさい。

▼E1-1-1スクール. csv (テキストエディタで開いたところ)

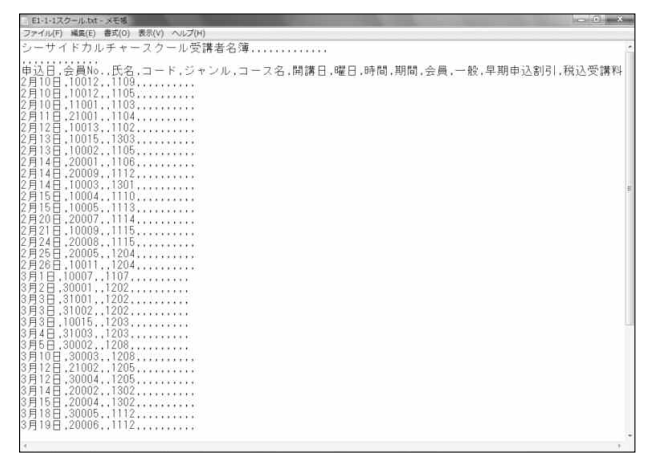

●操作方法

- ① [ファイル]タブ下の[開く]を選択し、[フ イルを開く]ダイケ ゲボ クスを表示します。
- ファイルの場所」は、[ドキュメ ト]か [Ex、 トレーニ・ブ3]の [Excel3-1章]
   を選択します。
- ③「ファイルの種類」ボタンを ック ストから「テキストファイル」にします。
- ④「E1-1-1スクール. csv をクリ 、、、L. ´]ボタンをクリックします。

▼操作後

| Z j                                                                                                    | d == 1                                             |                                                                                                    |            | -                                                                  | _                                                                                                    | E <sup>y ~-17</sup>   | 17-1.csv - M | crosoft | -         | -                         |    | 1000                         | -                                            | x               |
|----------------------------------------------------------------------------------------------------|----------------------------------------------------|----------------------------------------------------------------------------------------------------|------------|--------------------------------------------------------------------|----------------------------------------------------------------------------------------------------|-----------------------|--------------|---------|-----------|---------------------------|----|------------------------------|----------------------------------------------|-----------------|
| 374                                                                                                    | 14 ホーム                                             | 挿入                                                                                                    | 8-214      | 701 京王                                                             | 7-7                                                                                                    | 6                     | 750          |         |           |                           |    |                              | - O                                          | - 1             |
| 10<br>1000                                                                                                    |                                                    | NS Р⊒5≫⊅<br>В I ∐ •                                                                                                    |            | - 11 - A<br>09 - <u>A</u> -                                        |                                                                                                    | €<br>≡ ₹<br>E ≣ (# 1, |              |         | 14 -21 -1 | 44年172。<br>マルとして<br>シーヤイ/ | e  | 計4挿入・<br>計2割除・<br>図書式・<br>世紀 | 2 · A<br>国、ZI<br>2 · 近く替え<br>2 · フィルター<br>単型 | よ<br>株売と<br>道沢・ |
|                                                                                                    | At                                                 |                                                                                                    | (=         | 1. V-                                                              | - 4 -                                                                                                    | ースクール・                | Em Y         | _       |           |                           |    |                              |                                              | B               |
| 1                                                                                                    | A<br>シーサイド                                         | B<br>カルチャーン                                                                                                    | C<br>スクール受 | 18 <b>8</b> . 18                                                   |                                                                                                    | F                     |              | 1       |           | J.                        | K  | L.                           | M                                            | F.              |
| 3<br>4<br>5<br>6<br>7<br>8<br>8<br>9<br>10<br>11<br>12<br>13<br>14<br>15<br>16<br>17<br>18<br>19<br>20<br>21<br>22<br>3<br>24<br>22<br>22<br>24<br>25<br>26 | 申         2月110日日日日日日日日日日日日日日日日日日日日日日日日日日日日日日日日日日日 | 会員No.<br>10012<br>10013<br>11007<br>210001<br>210001<br>10013<br>10005<br>20007<br>20008<br>10003<br>10004<br>10005<br>20007<br>10008<br>20007<br>10008<br>20007<br>10003<br>10001<br>10007<br>31000<br>31007<br>31007<br>31007<br>31007 | <b>兵名</b>  | 100<br>110<br>110<br>110<br>110<br>110<br>111<br>111<br>111<br>111 | 9<br>9<br>14<br>12<br>16<br>16<br>16<br>10<br>10<br>10<br>10<br>10<br>10<br>10<br>10<br>10<br>10<br>10<br>10<br>10 | 3-26                  | Mare         |         | 89M       | XHM                       | 会員 | - <u>A</u> R                 | 早期申込                                         | 著稅込:            |
| 28                                                                                                    | 3月10日<br>* N E1-1                                  | 30003<br>-1スクール/                                                                                                    | 82         | 120                                                                | 8                                                                                                    |                       |              |         | () 4 (    |                           | 31 |                              |                                              | +0              |

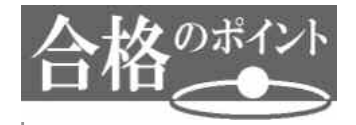

ファイルの場所を移動するときは、「ファイルの場所」リストを有効に使いましょう。

## ▼「ファイルの場所」リスト

|                                                                              | ラリ ・ ドキュメント ・                           |             | ドキュメント  | の検索                                                  |
|------------------------------------------------------------------------------|-----------------------------------------|-------------|---------|------------------------------------------------------|
| 整理 ▼ 新しいフォル                                                                  | <i>Ŋ</i> -                              |             |         | <u>a</u> ] <sup>#</sup><br><u>u</u> ] <sup>#</sup> ▼ |
| Microsoft Excel                                                              | ドキュメント ライブラリ<br><sup>対象フォルダー: 2か所</sup> |             | 並べ替え:   | フォルダー・                                               |
| <ul> <li>☆ お気に入り</li> <li>ダウンロード</li> <li>デスクトップ</li> <li>最近表示した場</li> </ul> | 検索条件に一支                                 | &する項目はありませA | Un      |                                                      |
| <ul> <li>ライブラリ</li> <li>○ ドキュメント</li> <li>○ ビクチャ +</li> </ul>                |                                         |             |         |                                                      |
| ファイル名(N): Book                                                               | x1.x/sx                                 |             |         |                                                      |
|                                                                              | トブック (*.xlsx)                           |             |         |                                                      |
| ファイルの種類(T): Exce                                                             |                                         |             | タイトル:タイ | トルの追加                                                |
| ファイルの種類(T): Exce<br>作成者: JLD0                                                | 18 タワ: タワの道加<br>□線小版を保存する               |             |         |                                                      |

サンプルテキストファイル「E1-1-2売上リスト.csv」を新規のワークシート内に読み 込みなさい。

#### ▼E1-1-2売上リスト.csv (テキストエディタで開いたところ)

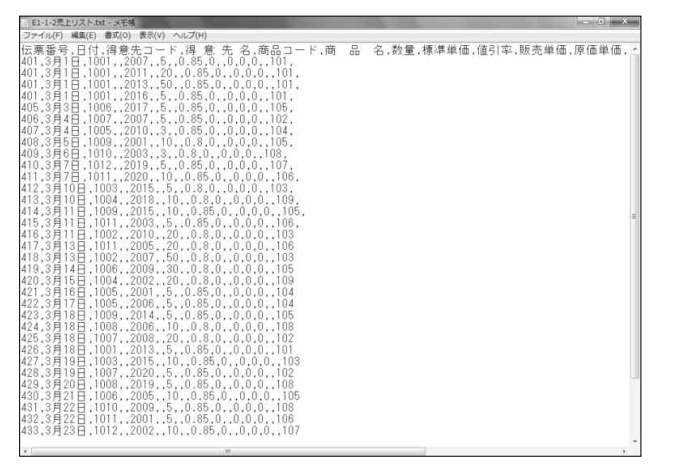

#### ▼完成図

| アイレ       再入       ペーラレイアクト       支武       データ       の間       支京       アイワン       支京       アイワン       支京       アイワン       シーク       アイワン       シーク       アイワン       シーク       アイワン       シーク       アイワン       シーク       アイワン       シーク       アイワン       シーク       アイワン       シーク       アイワン       シーク       アイワン       シーク       アイワン       シーク       アイワン       シーク       アイワン       シーク       アイワン       シーク       アイワン       アイワン       <                                                                                                    | 2 0        | 1200    | Ŧ            | -       |                       |       | E1-1-2売」 | LUZ h.cs | v + Microsoft i | Excel              |      |            |              | - 5            | - ×         |
|----------------------------------------------------------------------------------------------------|------------|---------|--------------|---------|-----------------------|-------|----------|----------|-----------------|--------------------|------|------------|--------------|----------------|-------------|
| Marcel 1       MS P 35x9       11       A A       E mail a field       MS P 45x9       A       A <td>2741</td> <td>ホーム</td> <td>揮入</td> <td>8-21475</td> <td>计 款式</td> <td>7-7</td> <td>校開 表</td> <td>汞 7</td> <td>FD:</td> <td></td> <td></td> <td></td> <td></td> <td>• <b>0</b> ∞</td> <td><b>F</b> 83</td>                                                                                                    | 2741       | ホーム     | 揮入           | 8-21475 | 计 款式                  | 7-7   | 校開 表     | 汞 7      | FD:             |                    |      |            |              | • <b>0</b> ∞   | <b>F</b> 83 |
| 第 J U U · 田 · 山· 山· 山· 山· 山· 山· 山· 山· 山· 山· 山· 山· 山                                                                                                    | R          | Å N     | S PJ500      | ÷       | 1 · A                 |       | = *.     | 125      | 標準              |                    |      |            | 12 - 2       |                | en en       |
| クリンガード。         2021         配置         動産         100         100         100         100         100         100         100         100         100         100         100         100         100         100         100         100         100         100         100         100         100         100         100         100         100         100         100         100         100         100         100         100         100         100         100         100         100         100         100         100         100         100         100         100         100         100         100         100         100         100         100         100         100         100         100         100         100         100         100         100         100         100         100         100         100         100         100         100         100         100         100         100         100         100         100         100         100         100         100         100         100         100         100         100         100         100         100         100         100         100         100         100         10                                                                                                    | 船り付い       | 3 1     | ı <u>u</u> · |         | · <u>A</u> · <u>ž</u> | · = = | 王 律律     | - 82     | 明 · %,,         | *40 .00<br>0.4 00. | 10   | 20185422   | - HA         | 二<br>二<br>フィルム | 182         |
| AI         ·         J 在票等号           1         在票等号         B         0         D         E         F         G         H         K         L         M         T           2         401         3月1         1001         2011         20         5:0         0         0         0         0         0         0         0         0         0         0         0         0         0         0         0         0         0         0         0         0         0         0         0         0         0         0         0         0         0         0         0         0         0         0         0         0         0         0         0         0         0         0         0         0         0         0         0         0         0         0         0         0         0         0         0         0         0         0         0         0         0         0         0         0         0         0         0         0         0         0         0         0         0         0         0         0         0         0         0         0         0                                                                                                             | かいづか       | ER G    |              | 7:0h    |                       | 14    | 配质       |          | 款往              | 18                 |      | 765        |              | ME             |             |
| A         B         O         D         E         F         G         H         K         L         M         T           1         1028 ± 5         1001         2007         5         0         0         0         0         0         0         0         0         0         0         0         0         0         0         0         0         0         0         0         0         0         0         0         0         0         0         0         0         0         0         0         0         0         0         0         0         0         0         0         0         0         0         0         0         0         0         0         0         0         0         0         0         0         0         0         0         0         0         0         0         0         0         0         0         0         0         0         0         0         0         0         0         0         0         0         0         0         0         0         0         0         0         0         0         0         0         0         0                                                                                                    |            | A1      |              | E K     | 伝葉番号                  |       |          |          |                 |                    |      |            | 7            |                |             |
| 1       石葉垂号       日付       得悪先3-一得意先名商品コード商品名数量       標単価<       販売単価       売上金額       消費視       売上         2       401       3月1日       1001       2001       5       0       0       0       0         4       401       3月1日       1001       2011       2       5       0       0       0       0         5       400       3月1日       1001       2013       0       0       0       0       0       0       0       0       0       0       0       0       0       0       0       0       0       0       0       0       0       0       0       0       0       0       0       0       0       0       0       0       0       0       0       0       0       0       0       0       0       0       0       0       0       0       0       0       0       0       0       0       0       0       0       0       0       0       0       0       0       0       0       0       0       0       0       0       0       0       0       0       0       0       0       0       0                                                                                                    | 1.20       | A       | B            | C       | D                     | E     | F        | G        | - 1. H.S        |                    |      | . <u> </u> | L            | M.             |             |
| 2       401       3月1日       1001       2007       5       0       0       0         3       401       3月1日       1001       2011       20       5       0       0       0         5       401       3月1日       1001       2013       20       5       0       0       0         5       401       3月1日       1001       2016       0       0       0       0         6       4063       3月4日       1007       2007       5       0.85       0       0       0         6       407       3月4日       1005       2010       3       5       0       0       0       0         8       408       3月6日       1000       2003       3       0.5       0       0       0       0         10       409       3月6日       1000       2003       3       0.5       0       0       0       0       0       0       0       0       0       0       0       0       0       0       0       0       0       0       0       0       0       0       0       0       0       0       0       0                                                                                                    | 1 1        | こ 葉番号   | 日付           | 得意先コー   | 得意先冬                  | 商品コード | 商品名      | 救量       | 標準單位            | ā.                 | 版:   | 売単位        | 売上金額         | 月費税 3          | 范上;         |
| 3       401       3月1日       1001       2011       20       5       0       0       0         4       401       3月1日       1001       2013       0       0       0       0       0         5       401       3月1日       1001       2016       0       0       0       0       0       0         6       405       3月31       1005       2017       0.6       0       0       0       0       0       0       0       0       0       0       0       0       0       0       0       0       0       0       0       0       0       0       0       0       0       0       0       0       0       0       0       0       0       0       0       0       0       0       0       0       0       0       0       0       0       0       0       0       0       0       0       0       0       0       0       0       0       0       0       0       0       0       0       0       0       0       0       0       0       0       0       0       0       0       0       0                                                                                                    | 2          | 401     | 3月1日         | 1001    |                       | 2007  |          |          | 5               |                    |      | 0          | 0            | 0              |             |
| 4       401       3月1日       1001       2013       0       0       0       0         5       401       3月1日       1001       2016       0       0       0       0       0       0         6       406       3月3日       1006       2017       0,5       0,95       0       0       0       0         7       406       3月4日       1007       2007       5       0,95       0       0       0       0       0       0       0       0       0       0       0       0       0       0       0       0       0       0       0       0       0       0       0       0       0       0       0       0       0       0       0       0       0       0       0       0       0       0       0       0       0       0       0       0       0       0       0       0       0       0       0       0       0       0       0       0       0       0       0       0       0       0       0       0       0       0       0       0       0       0       0       0       0       0                                                                                                    | 3          | 401     | 3月1日         | 1001    |                       | 2011  |          |          | 20              |                    | 95   | 0          | 0            | 0              |             |
| 5       401       3月1日       1001       2016       0       0       0       0         7       406       3月4日       1007       2007       5       0.85       0       0       0         8       407       3月4日       1005       2010       3       5       0       0       0       0         9       408       3月6日       1000       2003       3       0       0       0       0       0       0       0       0       0       0       0       0       0       0       0       0       0       0       0       0       0       0       0       0       0       0       0       0       0       0       0       0       0       0       0       0       0       0       0       0       0       0       0       0       0       0       0       0       0       0       0       0       0       0       0       0       0       0       0       0       0       0       0       0       0       0       0       0       0       0       0       0       0       0       0       0       0 <td>- 34</td> <td>401</td> <td>3月1日</td> <td>1001</td> <td></td> <td>2013</td> <td></td> <td></td> <td></td> <td></td> <td>1</td> <td>0</td> <td>0</td> <td>0</td> <td></td>                                                                                                    | - 34       | 401     | 3月1日         | 1001    |                       | 2013  |          |          |                 |                    | 1    | 0          | 0            | 0              |             |
| 6       406       3月3日       1006       2017       0.6       0       0         7       406       3月4日       1007       2007       5       0.85       0       0       0         8       407       3月4日       1005       2010       3       55       0       0       0       0         9       408       3月8日       1008       2001       10       0       0       0       0       0       0       0       0       0       0       0       0       0       0       0       0       0       0       0       0       0       0       0       0       0       0       0       0       0       0       0       0       0       0       0       0       0       0       0       0       0       0       0       0       0       0       0       0       0       0       0       0       0       0       0       0       0       0       0       0       0       0       0       0       0       0       0       0       0       0       0       0       0       0       0       0       0       0                                                                                                           | 5          | 401     | 3月1日         | 1001    |                       | 2016  |          |          |                 |                    | L.   |            | 0            | 0              |             |
| 7       406       3月4日       1007       2007       5       0.85       0.85       0       0         8       407       3月4日       1006       2010       3       15       0       0       0         9       408       3月6日       1000       2003       3       0.0       0       0       0         10       409       3月6日       1010       2003       3       0.0       0       0       0         11       410       3月7E       1011       2020       10       3       0.0       0       0       0         12       411       3月7E       1001       2002       10       3       0.0       0       0       0         13       412       3月10E       1004       2015       10       0.5       0       0       0       0         14       413       3月11E       1004       2015       10       0.65       0       0       0       0         15       414       3月11E       1002       1007       20       0       0       0       0       0       0       0       0       0       0       0       0                                                                                                    | 6          | 405     | 3月3日         | 1006    |                       | 2017  |          |          |                 |                    | 0.5  |            | 0            | 0              |             |
| 8       407       3月4日       1005       2010       3       15       0       0       0         9       408       3月6日       1000       2003       3       0       0       0       0       0         10       408       3月6日       1010       2003       3       0       0       0       0       0         11       410       3月7日       1012       2019       5       185       0       0       0         12       411       3月71       1011       2020       10       0       0       0       0       0         13       412       3月10日       1003       2015       0       0       0       0       0       0         14       413       3月11日       1002       1010       20       0       0       0       0       0       0       0       0       0       0       0       0       0       0       0       0       0       0       0       0       0       0       0       0       0       0       0       0       0       0       0       0       0       0       0       0       0                                                                                                           | 7          | 406     | 3月4日         | 1007    |                       | 2007  |          |          | 5               |                    | 0.85 | <u> </u>   |              | 0              |             |
| 9       408       3月6日       1009       2001       10       0       0       0       0       0         10       409       3月6日       1010       2008       3       0       0       0       0       0       0       0       0       0       0       0       0       0       0       0       0       0       0       0       0       0       0       0       0       0       0       0       0       0       0       0       0       0       0       0       0       0       0       0       0       0       0       0       0       0       0       0       0       0       0       0       0       0       0       0       0       0       0       0       0       0       0       0       0       0       0       0       0       0       0       0       0       0       0       0       0       0       0       0       0       0       0       0       0       0       0       0       0       0       0       0       0       0       0       0       0       0       0       0 <td< td=""><td>8</td><td>407</td><td>3月4日</td><td>1005</td><td></td><td>2010</td><td></td><td></td><td>3</td><td></td><td>75</td><td>0</td><td></td><td>0</td><td></td></td<>                                                                                                    | 8          | 407     | 3月4日         | 1005    |                       | 2010  |          |          | 3               |                    | 75   | 0          |              | 0              |             |
| 10       409       3月6日       100       2003       3       0.0       0       0       0         11       410       3月7日       101       2003       3       0.0       0       0       0       0       0       0       0       0       0       0       0       0       0       0       0       0       0       0       0       0       0       0       0       0       0       0       0       0       0       0       0       0       0       0       0       0       0       0       0       0       0       0       0       0       0       0       0       0       0       0       0       0       0       0       0       0       0       0       0       0       0       0       0       0       0       0       0       0       0       0       0       0       0       0       0       0       0       0       0       0       0       0       0       0       0       0       0       0       0       0       0       0       0       0       0       0       0       0       0                                                                                                           | 8          | 408     | 3月5日         | 1009    |                       | 2001  |          |          | 10              |                    |      | 0          | 0            | 0              |             |
| 11     410     3月7E     1012     2019     5     195     0     0       12     411     3月7E     1011     2020     10     5     0     0     0       13     412     3月10E     1003     2015     0     0     0     0       14     413     3月10E     1004     2018     0     0     0     0       15     414     3月11E     1001     2003     5     0.85     0     0     0       16     415     3月11E     1011     2003     5     0.85     0     0     0       17     416     3月11E     1002     -007     0     0     0     0       18     417     3月19E     1002     -007     0     0     0     0       20     418     3月19E     1002     -007     0     0     0     0       21     420     3月16E     1004     2002     -     0.8     0     0     0       22     421     3月16E     1004     2002     -     0.85     0     0     0       23     422     3月17E     1006     5     0.85     0     0     0                                                                                                    | 10         | 409     | 3月6日         | 1010    |                       | 2003  |          |          | 3               |                    | 0    |            | 0            | 0              |             |
| 12       411       3月7日       1011       2020       10       5       0       0         13       412       3月10日       1004       2015       0       0       0       0       0         14       413       3月10日       1004       2015       10       0.65       0       0       0       0         15       414       3月11日       1009       2015       10       0.655       0       0       0         16       415       3月11日       1002       1010       20       0       0       0       0       0         17       416       3月11日       1002       1010       20       0       0       0       0       0       0       0       0       0       0       0       0       0       0       0       0       0       0       0       0       0       0       0       0       0       0       0       0       0       0       0       0       0       0       0       0       0       0       0       0       0       0       0       0       0       0       0       0       0       0       0                                                                                                           | 11         | 410     | 3月7日         | 1012    |                       | 2019  |          |          | 5               |                    | 85   |            | 0            | 0              |             |
| 13       412       3月10日       1003       2015       0       0       0       0         14       413       3月10日       1004       2018       0       0       0       0       0         15       414       3月11日       1009       2015       10       0.65       0       0       0       0         16       415       3月11日       1011       20030       5       0.85       0       0       0       0         17       416       3月11日       1001       5       0       0       0       0       0       0       0       0       0       0       0       0       0       0       0       0       0       0       0       0       0       0       0       0       0       0       0       0       0       0       0       0       0       0       0       0       0       0       0       0       0       0       0       0       0       0       0       0       0       0       0       0       0       0       0       0       0       0       0       0       0       0       0       0 <td< td=""><td>12</td><td>411</td><td>3月7日</td><td>1011</td><td></td><td>2020</td><td></td><td></td><td>10</td><td></td><td>-1</td><td></td><td>0</td><td>0</td><td></td></td<>                                                                                                    | 12         | 411     | 3月7日         | 1011    |                       | 2020  |          |          | 10              |                    | -1   |            | 0            | 0              |             |
| 14       413       3月10日       1004       2018       0       0       0       0         15       414       3月11日       1009       2015       10       0.85       0       0       0       0         16       415       3月11日       1001       2003       5       0.85       0       0       0       0         17       416       3月11日       1002       0010       20       2       0       0       0       0         18       417       3月19日       1002       .007       0       0       0       0       0         20       419       3月14日       1002       .007       0       0.8       0       0       0         21       420       3月15日       1004       2002       -       0.8       0       0       0         22       421       3月16日       1005       2001       5       0.85       0       0       0         23       422       3月17日       1005       2001       5       0.85       0       0       0         24       423       3月18日       1008       2006       10       0.8       0                                                                                                    | 13         | 412     | 3月10日        | 1003    |                       | 2015  |          |          |                 |                    |      | 6          | 0            | 0              |             |
| 15       414       3月11日       1009       2015       10       0.85       0       0       0         16       415       3月11日       1011       2008       5       0.955       0       0       0         17       416       3月11日       1002       0010       20       0       0       0       0         18       417       3月13日       1011       5       0       0       0       0       0         20       417       3月14日       1006       2009       0.8       0       0       0         21       420       3月16日       1005       2001       1       0.085       0       0       0         22       422       3月17日       1005       2001       1       0.085       0       0       0         24       423       3月18日       1006       2006       10       0.8       0       0       0         24       423       3月18日       1008       2006       10       0.8       0       0       0         26       425       3月18日       1007       2008       10       0.8       0       0       0 <t< td=""><td>14</td><td>413</td><td>3月10日</td><td>1004</td><td></td><td>2018</td><td></td><td></td><td></td><td></td><td>0.</td><td>0</td><td>0</td><td>0</td><td></td></t<>                                                                                                    | 14         | 413     | 3月10日        | 1004    |                       | 2018  |          |          |                 |                    | 0.   | 0          | 0            | 0              |             |
| 16     415     3月11日     1011     2003     5     0.65     0     0     0       17     416     3月11日     1002     0010     20     0     0     0     0       18     417     3月13日     1001     5     0     0     0     0       18     417     3月13日     1002     .007     0     0     0     0       20     418     3月15日     1002     .007     0     0     0     0       20     419     3月15日     1004     2002     0     0     0     0       21     420     3月15日     1004     2002     0     0     0     0       23     422     3月17日     1005     2001     5     0.085     0     0     0       23     422     3月18日     1006     2002     5     0.085     0     0     0       24     423     3月18日     1008     2.006     10     0.88     0     0     0       26     424     3月18日     1007     2008     20     0.8     0     0     0       27     426     3月18日     1001     2013     5     0.85     0                                                                                                    | 15         | 414     | 3月11日        | 1009    |                       | 2015  |          |          | 10              |                    | 0.85 | 0          | 0            | 0              |             |
| 17       446       3月11日       1002       2010       20       0       0       0         18       417       3月13日       1002       .007       0       0       0       0       0         19       418       3月13日       1002       .007       0       0       0       0       0         20       419       3月14日       1006       2006       0.8       0       0       0         21       420       3月16日       1006       2001       1       0.085       0       0       0         23       422       3月16日       1006       2006       5       0.85       0       0       0         24       423       3月16日       1006       2006       10       0.8       0       0       0         24       423       3月18日       1006       2006       10       0.8       0       0       0         26       425       3月18日       1007       2008       20       0.8       0       0       0         27       426       3月18日       1001       2015       10       0.85       0       0       0         28 <td>16</td> <td>415</td> <td>3月11日</td> <td>1011</td> <td></td> <td>2003</td> <td></td> <td></td> <td>5</td> <td></td> <td>0.85</td> <td>3</td> <td>0</td> <td>0</td> <td></td>                                                                                                    | 16         | 415     | 3月11日        | 1011    |                       | 2003  |          |          | 5               |                    | 0.85 | 3          | 0            | 0              |             |
| 18       417       3月13日       1011       5       0       0       0       0         19       418       3月13日       1002       .007       0       0       0       0       0         20       419       3月14日       1006       2006       0.8       0       0       0       0         21       420       3月15日       1004       2002       -       0.8       0       0       0         22       421       3月16日       1005       2001       t       0.85       0       0       0         23       422       3月17日       1005       5       0.85       0       0       0         24       423       3月18日       1006       2000       10       0.8       0       0       0         25       424       3月18日       1006       2006       10       0.8       0       0       0         26       425       3月18日       1007       2008       20       0.8       0       0       0         27       426       3月18日       1001       2013       5       0.85       0       0       0       *///>*/ <tr< td=""><td>17</td><td>416</td><td>3月11日</td><td>1002</td><td></td><td>201.0</td><td></td><td></td><td>20</td><td></td><td>0</td><td>0</td><td>0</td><td>0</td><td></td></tr<>                                                                                                    | 17         | 416     | 3月11日        | 1002    |                       | 201.0 |          |          | 20              |                    | 0    | 0          | 0            | 0              |             |
| 19     416     3月13日     1002    007     0     0     0       20     419     3月14日     1002     2006     0.8     0     0     0       21     420     3月15日     1004     2002    08     0     0     0       22     421     3月16日     1005     2001     5     0.85     0     0     0       23     422     3月17日     1005     5     0.85     0     0     0       24     423     3月18日     1006     5     0.85     0     0     0       24     423     3月18日     1006     2006     10     0.8     0     0     0       25     424     3月18日     1006     2006     10     0.8     0     0     0       26     425     3月18日     1001     2013     5     0.85     0     0     0       27     426     3月18日     1001     2015     10     0.85     0     0     0       28     427     3月19日     1003     2015     10     0.85     0     0     0                                                                                                    | 18         | 417     | 3月13日        | 1011    |                       | 5     |          |          | 5               |                    |      | 0          | 0            | 0              |             |
| 20     419     3月14日     1006     2009     08     0     0     0       21     420     3月15日     1004     2002     08     0     0     0       22     421     3月16日     1005     2001     1     085     0     0     0       23     422     3月17日     1005     5     085     0     0     0       24     423     3月18日     1006     2008     10     0.8     0     0     0       26     425     3月18日     1006     2008     10     0.8     0     0     0       27     426     3月18日     1001     2013     5     085     0     0     0       28     427     3月19日     1003     2015     10     0.85     0     0     0       28     427     3月19日     1003     2015     10     0.85     0     0     0                                                                                                    | 19         | 418     | 3月13日        | 1002    |                       | 07    |          |          |                 |                    | N    | 0          | 0            | 0              |             |
| 21     420     3月15日     1004     2002     0.8     0     0     0       22     421     3月16日     1005     2001     5     0.85     0     0     0       23     422     3月17日     1005     5     0.85     0     0     0       24     423     3月18日     1009     5     0.85     0     0     0       25     424     3月18日     1008     2008     10     0.8     0     0     0       26     425     3月18日     1007     2008     20     0.8     0     0     0       27     426     3月18日     1001     2013     5     0.85     0     0     0       28     427     3月19日     1003     2015     10     0.85     0     0     0       28     427     3月19日     1003     2015     10     0.85     0     0     0                                                                                                    | 20         | 419     | 3月14日        | 1006    |                       | 2009  |          |          |                 |                    | 0.8  | 0          | 0            | 0              | 100         |
| 22     421     3月19日     1005     2001     5     0.85     0     0     0       23     422     3月17日     1006     5     0.85     0     0     0       24     423     3月18日     1006     2006     10     0.85     0     0     0       26     424     3月18日     1006     2006     10     0.88     0     0     0       27     426     3月18日     1001     2013     5     0.85     0     0     0       28     427     3月19日     1003     2015     10     0.85     0     0     0       10     0.85     0     0     0     0     0     0                                                                                                    | 21         | 420     | 3月15日        | 1004    |                       | 2002  |          |          |                 |                    | 0.8  | 0          | 0            | 0              |             |
| 23     422     3月17日     1005     5     0.85     0     0     0       24     423     3月18日     1009     5     0.85     0     0     0       25     424     3月18日     1009     10     0.8     0     0     0       26     425     3月18日     1007     2008     20     0.8     0     0     0       26     426     3月18日     1007     2008     20     0.8     0     0     0       27     426     3月18日     1001     2013     5     0.85     0     0     0       28     427     3月19日     1003     2015     10     0.85     0     0     0       18     4 * M     E1-1-2先上以下     14     M     +0     +0                                                                                                    | 22         | 421     | 3月16日        | 1005    |                       | 2001  |          |          | 5               |                    | 0.85 | 0          | 0            | 0              |             |
| 24 423 3月18日 1009<br>25 424 3月18日 1008<br>20 425 3月18日 1007<br>20 425 3月18日 1007<br>20 425 3月18日 1007<br>20 08 0 0 0<br>27 426 3月18日 1007<br>20 08 0 0 0<br>28 427 3月19日 1003<br>20 15 085 0 0 0<br>10 085 0 0 0<br>10 085 0 0 0<br>10 085 0 0 0<br>10 085 0 0 0<br>10 085 0 0 0 0<br>10 085 0 0 0 0<br>10 0 0<br>10 085 0 0 0 0<br>10 085 0 0 0 0<br>10 0 0<br>10 085 0 0 0 0<br>10 0 0<br>10 0 0<br>10 0 0<br>10 0 0<br>10 0 0<br>10 0 0<br>10 0 0<br>10 0 0<br>10 0 0<br>10 0 0<br>10 0 0<br>10 0 0<br>10 0 0<br>10 0 0<br>10 0 0<br>10 0 0<br>10 0 0<br>10 0 0<br>10 0 0<br>10 0 0<br>10 0 0<br>10 0 0<br>10 0 0<br>10 0 0<br>10 0<br>10 0<br>10 0 | 23         | 422     | 3月17日        | 1005    |                       |       |          |          | 5               |                    | 0.85 | 0          | 0            | 0              |             |
| 25     424     3月18日     1008     2008     10     0.8     0     0     0       26     425     3月18日     1007     2008     20     0.8     0     0     0       27     426     3月18日     1007     2008     20     0.8     0     0     0       28     427     3月19日     1003     2015     10     0.85     0     0     0       # 4 * # 101-1     10-1     2015     10     0.85     0     0     *                                                                                                    | 24         | 423     | 3月18日        | 1009    |                       |       |          |          | 5               |                    | 0.85 | 0          | 0            | 0              |             |
| 26         425         3月18日         1007         2008         20         0.8         0         0         0           27         426         3月18日         1001         2013         5         0.85         0         0         0           28         427         3月19日         1003         2015         10         0.85         0         0         0         *           # 4 * M         E1-1-2先上リスト         *         *         *         *         *         *         *         *         *         *         *         *         *         *         *         *         *         *         *         *         *         *         *         *         *         *         *         *         *         *         *         *         *         *         *         *         *         *         *         *         *         *         *         *         *         *         *         *         *         *         *         *         *         *         *         *         *         *         *         *         *         *         *         *         *         *         * <td< td=""><td>25</td><td>424</td><td>3月18日</td><td>1008</td><td></td><td>2006</td><td></td><td></td><td>10</td><td></td><td>0.8</td><td>0</td><td>0</td><td>0</td><td></td></td<>                                                                                                    | 25         | 424     | 3月18日        | 1008    |                       | 2006  |          |          | 10              |                    | 0.8  | 0          | 0            | 0              |             |
| 227 426 3月18日 1001 2013 5 085 0 0 0<br>28 427 3月19日 1003 2015 10 085 0 0 0<br>★ ★ ★ M 目-1-2先上ワスト ♥3 0 ● ● ● ● ● ● ● ● ● ● ● ● ● ● ● ● ● ●                                                                                                    | 26         | 425     | 3月18日        | 1.007   |                       | 2008  |          |          | 20              |                    | 0.8  | 0          | 0            | 0              |             |
| 28 427 3月19日 1003 2015 10 0.85 0 0 0 *<br>M * * M E1-1-2先上以下 23 · · · · · · · · · · · · · · · · · ·                                                                                                    | 27         | 426     | 3月18日        | 1001    |                       | 2013  |          |          | 5               |                    | 0.85 | 0          | 0            | 0              |             |
|                                                                                                    | 28         | 427     | 3月19日        | 1003    |                       | 2015  |          |          | 10              |                    | 0.85 | 0          | 0            | 0              | *           |
|                                                                                                    | 16, 16, 14 | N E1-1- | 2完上リスト       | 23      |                       |       |          |          |                 | 10.40              |      | 101        |              |                | *           |
|                                                                                                    | 1725       | 1       |              |         |                       |       |          |          |                 |                    |      | 1995       | 1 III 100% C | }(             | (+)         |

解答

- ① [ファイル]タブの[開く]を選択し、[ファイルを開く]ダイアログボックスを表示します。
- ②「ファイルの場所」は、[ドキュメント]から [Excelトレーニング3]の [Excel3-1章]を選 択します。
- ③「ファイルの種類」ボタンをクリックし、リストから「テキストファイル」にします。
- ④「E1-1-2売上リスト.csv」をクリックし、[開く]ボタンをクリックします。

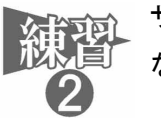

サンプルテキストファイル「E1−1−3スキル.csv」を新規のワークシート内に読み込み
なさい。

▼E1-1-3スキル.csv (テキストエディタで開いたところ)

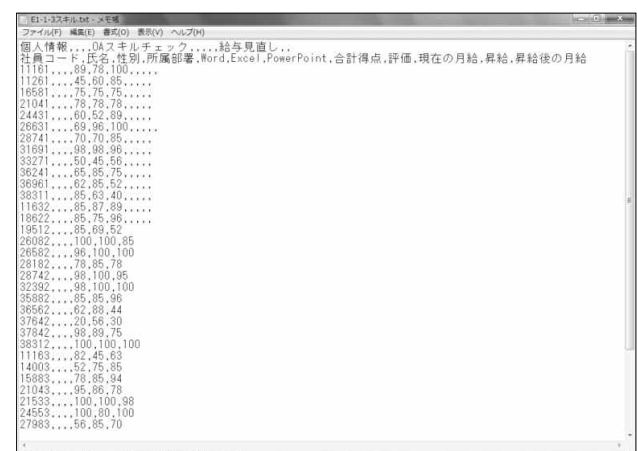

▼完成図

| 4   | 0         | Ŧ        |        |                      |         | E1-1     | -37.44 | .csv - Mic   | crosoft Ex | cel                |            | -      |            | he      | 0 ×     |
|-----|-----------|----------|--------|----------------------|---------|----------|--------|--------------|------------|--------------------|------------|--------|------------|---------|---------|
| 774 | 10 A-L    | - 挿入     | 8-5647 | 701 数式               | テーク     | 权能       | 表示     | 750          |            |                    |            |        |            | - 6     | ) = # 8 |
| Ľ   | 3 Å. Þ    | 15 PJ500 | ,      | 11 · A               |         | = *      | - 18   | 5 <b>4</b> 3 | l.         |                    | 出来件/<br>据7 | して春式設定 |            | Σ.      | A.      |
| 806 | 117 1 1   | в / Ц -  | 1.0    | • <u>A</u> · <u></u> | · 臣音    | 溜 课      | 建日     | 표- 명         | - % •      | 90. 00*<br>0.4 00. | <b>F</b> . | 2.9-11 | 12         | 2- 7/13 |         |
| Net | 17-F 14   |          | 7.01   |                      | 14      | 17.00    |        | 9            | 23.63      | 19                 |            | -104   |            | 10      |         |
|     | A1        |          | 6 1    | 6 個人情報               | 9       |          |        |              |            |                    |            |        |            |         |         |
| 14  | A         | B        | 0      | D                    | E       | F        |        | G            | HIN        |                    |            | 5. K   |            | М       | t.      |
| 1   | 個人情報      | 1        |        |                      | DAZ +IL | チェック     |        |              |            |                    | 昭与         | 見函     |            |         | 1       |
| 2   | 社員コード     | 氏名       | 性別     | 所屬部署                 | Word    | Excel    | Po     | werPoin      | 合計得点       | i à                | 14         | の月新。   | 昇縮領        | の月給     |         |
| 3   | 11161     |          |        |                      | 89      |          | 78     | 100          |            |                    |            |        | a starting |         |         |
| ţ.  | 11261     |          |        |                      | 45      |          | 60     |              |            |                    |            |        |            |         |         |
|     | 16581     |          |        |                      | 75      |          | 75     |              |            |                    |            |        |            |         |         |
| 5   | 21041     |          |        |                      | 78      |          | 78     | 1            |            |                    |            |        |            |         |         |
|     | 24431     |          |        |                      | 60      |          | 52     | 89           |            |                    |            |        |            |         |         |
|     | 26631     |          |        |                      | 69      |          | 96     | 1.00         |            |                    |            |        |            |         |         |
|     | 28741     |          |        |                      | 70      |          | 70     | 85           |            |                    |            |        |            | ×       |         |
| 0   | 31691     |          |        |                      | 98      |          | -      | 96           |            |                    |            |        |            |         | 1/2     |
| t   | 33271     |          |        |                      | 50      |          |        | 56           |            |                    |            |        |            |         |         |
| 2   | 36241     |          |        |                      | 65      |          |        | 75           |            |                    |            |        |            |         |         |
| 3   | 36961     |          |        |                      | 62      |          |        |              |            |                    |            |        |            |         |         |
| 4   | 38311     |          |        |                      | 85      |          |        |              |            |                    |            |        |            |         |         |
| 5   | 11632     |          |        |                      | 85      |          | 8      | 89           |            |                    |            |        |            |         |         |
| 6   | 18622     |          |        |                      | 85      |          | 75     | 96           |            |                    |            |        |            |         |         |
| 7   | 19512     |          |        |                      | 85      |          | 69     | 52           |            |                    |            |        |            |         |         |
| 8   | 26082     |          |        |                      |         |          | 100    | Ť,           |            |                    |            |        |            |         |         |
| 9   | 26582     |          |        |                      | 96      |          | 100    |              |            |                    |            |        |            |         |         |
| 0   | 28182     |          |        |                      | 78      |          | 85     |              |            |                    |            |        |            |         |         |
| 1   | 28742     |          |        |                      | 98      |          | 100    | 5            |            |                    |            |        |            |         |         |
| 2   | 32392     |          |        |                      | 98      |          | 100    | 100          |            |                    |            |        |            |         |         |
| 3   | 35882     |          |        |                      | 05      |          |        | 96           |            |                    |            |        |            |         |         |
| 4   | 36562     |          |        |                      |         |          |        | 44           |            |                    |            |        |            |         |         |
| 5   | 37642     |          |        |                      | 40      |          | 56     | 30           |            |                    |            |        |            |         |         |
| 6   | 37842     |          |        |                      | 98      |          | 89     | 75           | T.         |                    |            |        |            |         |         |
| 7   | 38312     |          |        |                      | 100     | <u> </u> | 100    | 30           |            |                    |            |        |            |         |         |
| 28  | 11163     | 1        |        |                      | 82      |          | 45     | 63           |            | -                  |            |        |            |         | *       |
|     | NINI E1-1 | -32年ル/1  | 50     |                      |         |          |        |              |            | 1.4                |            |        |            |         | *       |
| 130 | 51        |          |        |                      |         |          |        |              |            |                    |            | 138    | 100        | % (e)   | Q (*)   |

解答

- ① [ファイル]タブ下の[開く]を選択し、[ファイルを開く]ダイアログボックスを表示します。
- ②「ファイルの場所」は、[ドキュメント]から [Excelトレーニング3]の [Excel3-1章]を選 択します。
- ③「ファイルの種類」ボタンをクリックし、リストから「テキストファイル」にします。
- ④「E1-1-3スキル.csv」をクリックし、[開く]ボタンをクリックします。